## solaredge

## Registrace EV nabíječky SolarEdge

Po dokončení instalace nezapomeňte EV nabíječku zaregistrovat do monitorovací platformy SolarEdge.

V aplikaci mySolarEdge pak budete moci provádět následující činnosti:

- monitorovat stav nabíječky
- přiřazovat vozidla
- prohlížet historii nabíjení
- generovat přehledy a platby

## Dříve než začnete

Než začnete s registrací, zkontrolujte, jestli je EV nabíječka:

- řádně nainstalovaná a uvedená do provozu
- připojená k místní síti s aktivním připojením k internetu (LED kontrolka bliká modře)

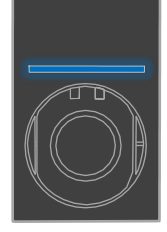

připojená k OCPP serveru SolarEdge (LED kontrolka bliká zeleně)

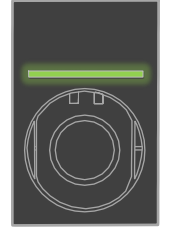

## Registrace

- 1. Naskenujte QR kód pro přihlášení k monitorovací platformě.
- 2. Přejděte na možnost Administrátor > Logické rozvržení.

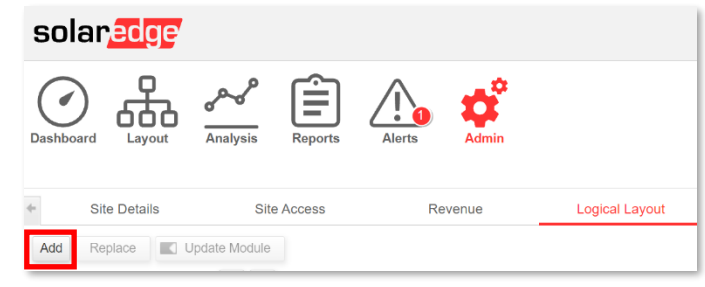

- 3. Klikněte na Přidat.
- 4. Vyberte Inteligentní EV nabíječky.

| Inverters         |  |
|-------------------|--|
| Gateways          |  |
| Smart EV Chargers |  |
| - • ?             |  |

Registrace domovní EV nabíječky SolarEdge

5. Vyhledejte sériové číslo na štítku SolarEdge. Vypadá takto:

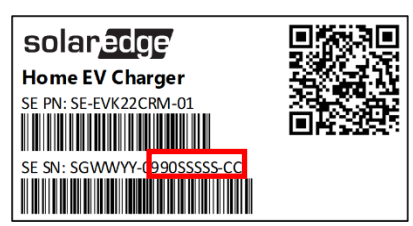

- 6. Do pole Sériové číslo zadejte posledních deset číslic a klikněte na Vytvořit.
- 7. Zkontrolujte, jestli se EV nabíječka objevila v seznamu zařízení v instalaci pod správným sériovým číslem.

| Add      | Replace                  |           | Upda  | ite Mo | dule |
|----------|--------------------------|-----------|-------|--------|------|
|          |                          |           |       | Q      | C    |
| ∃        | Demo Site                | e<br>F1A1 | FF5-A | D)     |      |
| EV<br>EV | ′ Chargers<br>EV Charger | 1(9       | 90123 | 45-02  | 2)   |

Po registraci bude EV nabíječka k dispozici v aplikaci mySolarEdge.

| ger 99012345<br>Not plugged-in |                                                           |
|--------------------------------|-----------------------------------------------------------|
| Not plugged-in                 |                                                           |
|                                |                                                           |
|                                |                                                           |
|                                |                                                           |
| Aug 17, 2021                   |                                                           |
| 0 Minutes                      |                                                           |
| 0.02 kWh                       |                                                           |
| 0.1 KM                         |                                                           |
| My BMW                         | >                                                         |
|                                | >                                                         |
|                                | Aug 17, 2021<br>0 Minutes<br>0.02 kWh<br>0.1 KM<br>My BMW |